# **Table of Contents**

| Intrastat ataskaita              | 1 |
|----------------------------------|---|
| Intrastat ataskaitos formavimas  | 4 |
| Tikslinamoji Intrastat ataskaita | 6 |

## Intrastat ataskaita

Intrastato ataskaitas privalo teikti tie PVM mokėtojai, kurių metinė išvežtų /įvežtų prekių vertė viršijo Intrastato išvežimo ir/arba Intrastato įvežimo ataskaitų teikimo ribas. Šias ribas apskaičiuoja ir kiekvienais metais iki spalio 30 d. skelbia Statistikos departamentas prie Lietuvos Respublikos Vyriausybės. Intrastato įvežimo ir išvežimo ribos yra apskaičiuojamos kalendoriniams metams.

1/7

Prieš formuojant Intrastat ataskaitą atliekami šie darbai:

- Įvedame visus naudojamus prekių CN8 kodus. Eikite Nustatymai → Sandėlio nustatymai → CN8 kodai.
- Įvedame visus galimus pristatymo būdus, pristatymo terminus ir sutarties tipus.
  - $\,\circ\,$  Eikite Nustatymai  $\rightarrow$  Sandėlio nustatymai  $\rightarrow$  Pristatymo terminai.
  - $\circ\,$  Eikite Nustatymai  $\rightarrow$  Sandėlio nustatymai  $\rightarrow$  Sutarties tipai.

| Pagrindiniai nustatymai 🔉 | Sandėlio nustatymai > Pristatymo būdai               |                                                                |
|---------------------------|------------------------------------------------------|----------------------------------------------------------------|
| Bendri nustatymai >       | <i>Յ</i> Atnaujinti 🖯 Tuščia 🖺 Išsaugoti 🎤 Nustatyma | i 🔒 Spausdinti 📘 Eksportuotiį Excel                            |
| Finansiniai nustatymai 🔉  | Pristatymo būdas judėjime                            |                                                                |
| Personalo nustatymai 💙    | ATIDARYTI Kodas > F2-Naujas Perži                    | üreti                                                          |
| Sandėlio nustatymai 🗸 🗸   | KODAS ^                                              | PAVADINIMAS                                                    |
| ABC aptarnavimas          | Q                                                    | Q                                                              |
| CN8 kodai                 | 1                                                    | Jūrų transportas                                               |
| Customs codes             | 2                                                    | Geležinkelio transportas                                       |
| Gamybos būklės            | 3 4                                                  | Kelių transportas<br>Oro transporto priemonės                  |
| Gamybos centrai           | 5                                                    | Pašto siuntos                                                  |
|                           | 7                                                    | Stacionarus transportas<br>Vidaus vandenu transporto priemonès |
| Packaging unit classes    | 8                                                    | Savaeigės transporto priemonės                                 |
| Pristatymo būdai          | SĄSAJA VEIKSMAS<br>KODAS Atidaryti dokumenta         |                                                                |
| Pristatymo terminai       | Roberts Addalyti dokulitettig                        |                                                                |
| Recentu saračas           |                                                      |                                                                |

- Prekių kortelėse priskiriame CN8 kodus ir "Šalį gamintoją". Taip pat galime nurodyti prekės svorį kilogramais. Eikite BENDRAS → Dokumentai → Prekės.
- Tiekėjo kortelėje turi būti užpildyti šie laukai:
  - 1. Pristatymo būdas;
  - 2. Pristatymo sąlygos;
  - 3. Šalis siuntėja;
  - 4. Sut. tipas.

| Uždaryti         Naujas         Kopijuoti         Atnaujinti         Naikinti         Išsa           Kainos         (pasirinkite veiksma)           apžve | ugoti El. paštas<br>Igti įvykis | Spausdinti 🛈 🛛     | Būklė: Rodyti       |
|----------------------------------------------------------------------------------------------------|---------------------------------|--------------------|---------------------|
| Bendra informacija     Kontaktai     Bank Accounts                                                                                                    | Veiksmai O Pal                  | ceitimai O Autom   | ation O Transportas |
| Kodas 21115 Klasė Objektas                                                                                                    | Sandėlis                        | Tipas [moné        | ▼ Uždarytas         |
| Pavadinimas UAB Ocra                                                                                                    |                                 |                    |                     |
| Gatvé Saulétekio g. 65-18                                                                                                    |                                 |                    |                     |
| Miestas Vilnius                                                                                                    |                                 |                    |                     |
| Pašto kodas LT-11229                                                                                                    |                                 |                    |                     |
| Apskritis 🔻                                                                                                    |                                 |                    |                     |
| Šalis LT (Lietuva)                                                                                                    | Atstovas                        |                    |                     |
| Telefonas 8618271771                                                                                                    | Faksas                          |                    |                     |
| EI. paštas                                                                                                    | URL                             |                    |                     |
| Pastaba                                                                                                    |                                 |                    |                     |
| [spėjimas                                                                                                    |                                 |                    |                     |
| Nuoroda                                                                                                    | 🗍 Pri                           | valoma informacinė | nuoroda             |
|                                                                                                    |                                 |                    |                     |
| Nauja pirkimo SF uzsipildo kaip ankstesne                                                                                                    |                                 |                    |                     |
| Bankas                                                                                                    |                                 |                    |                     |
| SWIFT kodas                                                                                                    | Banko saskaita                  |                    |                     |
| Kodas                                                                                                    | Pavadinimas                     |                    |                     |
| pav. banke SEB                                                                                                    | Gatvė                           |                    |                     |
| e-invoice import prefers data above                                                                                                    |                                 |                    |                     |
|                                                                                                    |                                 |                    |                     |
| Informacija                                                                                                    |                                 |                    |                     |
| Prist. būdas 3 Pristatymo sąlygos                                                                                                    | DAP                             | Apmok. terminas    | 30                  |
| Faktoringas PVM mok. kodas                                                                                                    | LI1028387477                    | Kalba              |                     |
| m. kodas 189982873 PVM tarifas                                                                                                    | 9                               | Valiuta            |                     |
| Išank. sąskaita SKOLOS SĄSKAITA                                                                                                    | 424                             | Sand. sąskaita     |                     |
| PVM.zona Vidinis 🔻 Kredito limitas                                                                                                    |                                 | Pirkėjas           | 1021                |
| Šalis siuntėja HR (Kroatija) 🔻 Įprast. prist. laikas                                                                                                    |                                 | Transporto. kaina  |                     |
| Sut. tipas 11 (Negraž, pirkimas pardavimas)                                                                                                    | Darbuotoiae                     | Nuolaida %         |                     |
|                                                                                                    |                                 | ,                  |                     |
| i aronaania Bronh                                                                                                    |                                 |                    |                     |

 Vedant prekių priėmimo dokumentą būtinai pildome: "Prist. terminai", "Prist. būdas", "Kilmės šalis", "Sutarties tipas" (jei tiekėjo kortelė užpildyta, šie laukai prekių priėmime užsipildys automatiškai).

| Numeris 2019             | Pavadinimas     |                       |              |     |   |
|--------------------------|-----------------|-----------------------|--------------|-----|---|
| Tiekėjas nr              | Tiekėjo s-f nr. | Purchase Invoice Date |              |     |   |
|                          |                 |                       |              | • • |   |
| Data 12.02.2019 13:04:44 | Objektas        | Darbuotojas META      | Užsakymas    |     |   |
| Mok. terminas            | Sandėlis        | Kainoraštis           | Nurašymas    |     |   |
| Prist. sąlygos           | Sąskaita 4413   | Bûklé                 | Turtas       |     |   |
| Prist. būdas             | Projektas       | Tipas                 | Kilmės šalis |     | ٣ |
| ID išskaidymas           | Šalis siuntėja  | Sutarties tipas       |              | Y   |   |
| Aprašymas                |                 |                       |              | _   |   |
| Int comment              |                 |                       |              |     |   |
| Darbo vieta 82.135.17    |                 |                       |              |     |   |

- Pirkėjo kortelėje turi būti užpildyti šie laukai:
  - 1. Sut. tipas;
  - 2. Pristatymo sąlygos;
  - 3. Prist. būdas;
  - 4. Šalis gavėja.

| Uždaryti Naujas Kopijuoti Atnaujinti Nakinti Išsaugoti El<br>apžvelgti lyykis lyykis () | paštas Spausdinti 🚺         | F < 😕 Bûklê: Rodyli (pasiri                       | ikite veiksmaj) 🔻   | *       |
|-----------------------------------------------------------------------------------------|-----------------------------|---------------------------------------------------|---------------------|---------|
| Bendra informacija     Kontaktai     Klasės     Veiksmai     P                          | ataisymai O Pakeitimai O    | Transportas O Surveys                             |                     |         |
| Kodas 1020 Klasė Objektas                                                               | Bûklê                       | <ul> <li>Patvirtinas</li> <li>Uždaryta</li> </ul> |                     |         |
| Pavadinimas UAB PVZ                                                                     | Tipas                       | (moné 🔻                                           |                     |         |
| Gatvé Klaipédos g. 25                                                                   | Pristatymo pavadinimas      |                                                   |                     |         |
| Miestas Kaunas                                                                          | Pristatymo gatvė            |                                                   |                     |         |
| Pašto kodas LT-11198                                                                    | Pristatymo miestas          |                                                   |                     |         |
| Apskritis                                                                               | Pristatymo valstybė         |                                                   |                     |         |
| Šalis LT (Lietuva)                                                                      | Veikla                      |                                                   | •                   |         |
| Atstovas Telefonas 861267889                                                            | Sut. tipas                  | 11 (Negrąž. pirkimas pardavimas)                  | •                   |         |
| Skype                                                                                   | Faksas                      | Klasifikacija                                     |                     |         |
| El. paštas info@pvz.lt                                                                  | Ispėjimas                   |                                                   |                     |         |
| Pastaba                                                                                 | URL                         |                                                   |                     |         |
|                                                                                         | Gimimo diena                | Lyti                                              | s 🔻                 |         |
|                                                                                         | Prohibited item classes     |                                                   |                     |         |
|                                                                                         | Leidžiami kainoraščiai      |                                                   |                     |         |
| Nuolaida % Mokétojas 1052 Sutartis                                                      | Kasos čekio prekės          |                                                   |                     |         |
| Pirkėjo kortelė                                                                         | Pirmenybé                   | <ul> <li>Ats. nr.</li> </ul>                      | 5010202             |         |
|                                                                                         | Aptarnaujantis vadybininkas |                                                   |                     |         |
| Bankas SWEDBAN B/S                                                                      | Apmok. term.                | Pristatymo sąlygos DAP                            | Prist, būdas 3      | Kalba   |
| Pard. vadybininkas DOVILE Kainoraštis 98                                                | m. kodas 122229877          | PVM mok. k. LT119099887                           | Pristatymų grafikas | Bauda 0 |
| PVM zona Vidinis T PVM tarifas                                                          | Šalis gavėja FI (Suomija)   | Mokėtinas išankst.,%                              | Kredito limitas     | Valiuta |
| ✓ Laiškas - pastaba Pristatymas Pristatymas                                             | *                           | Specialūs pasiūlymai                              | Akcijos             |         |
| Ispėti Automatinis spausdinimas Ne                                                      | Ŧ                           |                                                   |                     |         |

• Pristatymo dokumente turi būti užpildyti laukai - "Šalis", "Prist. būdas", "Sut. tipas" (įsikels automatiškai, jei pirkėjo kortelėje užpildyta).

| Uždaryti Ko<br>įvykis | orespondencija <b>Išsaugoti</b> | El. paštas LABELS     | Spausdinti     | 0.F 🔜     | >> | Büklė: Patvirt | tintas                  | 2           |            |               |              |      |    |
|-----------------------|---------------------------------|-----------------------|----------------|-----------|----|----------------|-------------------------|-------------|------------|---------------|--------------|------|----|
| Pristatymo ni         | r. 1900002 Užsakymas            | 1900002               |                |           |    |                |                         |             |            |               |              |      |    |
|                       |                                 |                       |                |           |    |                | • •                     | 0           |            |               |              |      |    |
| Pirkėjo pavad         | dinimas UAB TEZ                 |                       |                |           |    |                |                         |             |            |               |              |      |    |
| Pirkėjo               | kodas 1021                      | Pristatymo data 14.01 | 2019 9:28:25   |           |    |                |                         | Gaty        | ė Vilniaus | g. 19-17      |              |      |    |
| S                     | andėlis 12873                   | Prist. Būdas 3        |                |           |    |                |                         | Miesta      | s Klaipéda | 3             |              |      |    |
| 0                     | bjektas                         | Projektas             |                |           |    |                | P                       | ašto koda   | s LT-1413  | 4             |              |      |    |
|                       | Kalba                           | Tekstas               |                |           |    |                |                         |             | _          |               |              |      | -  |
| Kain                  | noraštis                        | Šalis BG (B           | Bulgarija)     |           |    |                | <ul> <li>Sut</li> </ul> | arties tipa | is 11 (Neg | grąž. pirkima | s pardavimas | ) '  | •  |
| Sąskaita-             | faktūra                         | Büklé (Pasi           | rinkite būklę) | ٣         |    |                | Sor                     | ted by      |            | ٣             | Sort by      |      |    |
| Paskutinį karta       | ą išsaugojo: META 14.01.2019    | 9:28:33 Masinis įkė   | limas          |           |    |                |                         |             |            |               |              |      |    |
|                       |                                 |                       |                |           |    |                |                         |             |            |               | Ki           | ekis | 2  |
| Nr. Prekė             | Aprašymas                       |                       | Objektas       | Projektas | SN | U              | Jžsakyta                | Sandėlyje   | e Sandėlis | Pristatyta    | Sand. ID     | FIFO |    |
| 1 001                 | Knyga "Vaivorykštė"             |                       |                |           |    |                | 2                       | 40          |            |               | 2            |      | 10 |
| 2                     |                                 |                       |                |           |    |                |                         |             |            |               |              |      |    |

 Įmonės bei kontaktinio asmens duomenys į Intrastat ataskaitą yra paimami iš pagrindinių nustatymų. Norėdami nurodyti skirtingus duomenis ataskaitai, einame į NUSTATYMAI → Bendri nustatymai → Transporto parametrai. Į PARAMETRAS 1 laukus įrašome reikšmes parametruose, kurių PARAMETRAS 2 yra Intrastat ir kodai yra šie:

| NR. ^ | TIPAS       | KODAS              | PARAMETRAS 1 | PARAMETRAS 2 |
|-------|-------------|--------------------|--------------|--------------|
| Q     | Q           |                    | Q            | Intrastat    |
| 18    | LT_settings | CompanyName        |              | Intrastat    |
| 19    | LT_settings | CompanyAddress     |              | Intrastat    |
| 20    | LT_settings | CompanyPhone       |              | Intrastat    |
| 21    | LT_settings | CompanyFax         |              | Intrastat    |
| 22    | LT_settings | CompanyEmail       |              | Intrastat    |
| 23    | LT_settings | ContactPersonName  |              | Intrastat    |
| 24    | LT_settings | ContactPersonPhone |              | Intrastat    |
| 25    | LT_settings | ContactPersonFax   |              | Intrastat    |
| 26    | LT_settings | ContactPersonEmail |              | Intrastat    |

Kai teisingai užpildytame prekių korteles ir prekių priėmimus/pristatymus, formuojame Intrastat ataskaitą: SANDĖLIS → Ataskaitos → Intrastat ataskaita.

# Dėl spausdinimo formų iš Intrastat ataskaitos pridėjimo rekomenduojame kreiptis į Directo atstovus.

#### Intrastat ataskaitos formavimas

Norint suformuoti Intrastat ataskaitą einame:

SANDELIS  $\rightarrow$  Ataskaitos  $\rightarrow$  Intrastat ataskaita.

- Atask. pasirenkame kokia ataskaita yra reikalinga. Importo ar Eksporto.
- Importas įtraukiami įvežtų prekių duomenys iš prekių priėmimo dokumentų.
- Eksportas įtraukiami išvežtų prekių duomenys iš pardavimo sąskaitų dokumentų.
- Laik. nuo pasirinktas laikotarpis iš kurio bus įtraukiami dokumentai.

#### Ataskaitoje būtina pasirinkti, tai yra IMPORTAS ar EKSPORTAS bei laikotarpį.

#### Papildomai galima pasirinkti šiuos filtrus:

- Sand. filtravimas vyks pagal pasirinktą sandėlį.
- Šalis filtravimas vyks pagal pasirinktą šalį.
- Tiekėjas filtravimas vyks pagal pasirinktą tiekėją.
- Pirkėjas filtravimas vyks pagal pasirinktą pirkėją.
- **Kiekis>0** Rodomi įrašai, kurių kiekis yra didesnis už 0.
- **Suma>0** Rodomi įrašai, kurių suma yra didesnė už 0.
- **Svoris>0** Rodomi įrašai, kurių svoris yra didesnis už 0.

#### Atsidarius plaktuko ikonėlės galime pasirinkti papildomų nustatymų:

- Nerodyti ataskaitoje (šalies kodai, atskirti kableliu) įrašome šalių kodus, kurių nenorime traukti į ataskaitą.
- Numatytasis sandėlis kai įrašome sandėlį ir išsaugojame, tuomet ataskaitoje visuomet bus įterptas sandėlys ir pasirinkti papildomai nebereikės.

Norėdami susiformuoti Importo ataskaitos XML failą pasirenkame vieną iš įvežimo spausdinimo formų ir spaudžiame mygtuka Spausdinti.

Norėdami susiformuoti Eksporto ataskaitos XML failą pasirenkame vieną iš išvežimo spausdinimo formų ir spaudžiame mygtuka Spausdinti.

Jeigu yra naudojami pristatymai, ir pristatymo dokumente nėra užpildyta ŠALIS ir SUTARTIES TIPAS, tuomet prekių informaciją į Intrastat ataskaitą nepateks.

| ATASKAITA CSV Eksportas XML Eksportas | ~                                                          | Spausdinti |
|---------------------------------------|------------------------------------------------------------|------------|
| Svoris >0                             |                                                            |            |
|                                       | INTRASTAT XML - [VEŽIMAS (Pirminė) [Standard]              |            |
|                                       | INTRASTAT XML - [VEŽIMAS (Tikslinama) [Standard]           |            |
|                                       | INTRASTAT XML - [VEŽIMAS (Nulinė) [Standard]               |            |
|                                       | INTRASTAT XML - IŠVEŽIMAS (Pirminė) [Standard]             |            |
|                                       | INTRASTAT XML - [VEŽIMAS (Pirminė) Tarpininkas [Standard]  |            |
|                                       | INTRASTAT XML - IŠVEŽIMAS (Pirminė) Tarpininkas [Standard] |            |
|                                       | INTRASTAT XML - IŠVEŽIMAS (Tikslinama) [Standard]          |            |
|                                       | intclient XML                                              |            |

| ATASKAITA   | CSV Eksportas | XML Eksportas | ×                                                          | Spausdinti |
|-------------|---------------|---------------|------------------------------------------------------------|------------|
| 🗌 Svoris >0 |               |               |                                                            |            |
|             |               |               | INTRASTAT XML - [VEŽIMAS (Pirminė) [Standard]              |            |
|             |               |               | INTRASTAT XML - [VEŽIMAS (Tikslinama) [Standard]           |            |
|             |               |               | INTRASTAT XML - [VEŽIMAS (Nulinė) [Standard]               |            |
|             |               |               | INTRASTAT XML - IŠVEŽIMAS (Pirminė) [Standard]             |            |
|             |               |               | INTRASTAT XML - [VEŽIMAS (Pirminė) Tarpininkas [Standard]  |            |
|             |               |               | INTRASTAT XML - IŠVEŽIMAS (Pirminė) Tarpininkas [Standard] |            |
|             |               |               | INTRASTAT XML - IŠVEŽIMAS (Tikslinama) [Standard]          |            |
|             |               |               | intclient XML                                              |            |
|             |               |               |                                                            |            |

| Atask. Eksportas 🗸 San                                 | nd. Šalis 🗌                                                          | nportas su t                 | ransportu                         |                       | ~                     | Tiekėjas 🕀               | Pirkėjas 🕀               | Laik. 01.07.2021<br>nuo: 01.07.2021<br>dokumente 🗌 Kiekis>0 | iki 31.07.2021             | ATASKAITA |
|--------------------------------------------------------|----------------------------------------------------------------------|------------------------------|-----------------------------------|-----------------------|-----------------------|--------------------------|--------------------------|-------------------------------------------------------------|----------------------------|-----------|
| <b>Įrašas # Paskyrimo šalis Kil</b><br>1 LV Latvija LV | l <mark>mės šalis Pristatymo terr</mark><br>Latvija DAP Pristatyta i | minas Sutar<br>i vieta 11 Ne | ties tipas<br>grąž. pirkimas paro | Pristaty<br>davimas 3 | mo būdas Valiu<br>EUR | ta CN8 kodas<br>34011900 | Kiekis I<br>1.00<br>1.00 | Pardavimų suma<br>30.00                                     | Svoris<br>0.0000<br>0.0000 |           |
| Valiuta<br>EUR                                         | Pardavimų suma<br>30.00                                              | Kiekis<br>1.00               | Svoris<br>0.00                    |                       |                       |                          |                          |                                                             |                            |           |

## Tikslinamoji Intrastat ataskaita

- Einame į NUSTATYMAI → Bendri nustatymai → Transporto parametrai.
- Paspaudžiame ant parametro numerio, kurio **PARAMETRAS 2** yra **Intrastat** ir kodas **PreviousDeclarationId**.
- Į **PARAMETRAS 1** lauką įvedame Intrastat sistemoje esantį paskutinį numerį, nurodytą to mėnesio keltai ataskaitai, be apatinio brūkšnelio ženklo. Pavyzdžiui:

### Pateiktos ataskaitos:

| Periodas | Išvežimas | Statusas | Įvežimas       | Statusas |
|----------|-----------|----------|----------------|----------|
| 202012   |           |          |                |          |
| 202011   |           |          | Nepateikta     |          |
| 202010   |           |          | 0MM48I69344_00 | O P      |

| Bendri nustatymai > Tra | nsporto paramet | rai    |          |           |        |
|-------------------------|-----------------|--------|----------|-----------|--------|
| 🚱 Grįžti 🗋 Nauja        | as 省 Kopiju     | oti 💼  | Naikinti | Išsaugoti | Būklė: |
| LT_settings             |                 |        |          |           |        |
| TIPAS                   | LT_settings     |        |          |           |        |
| KODAS                   | PreviousDeclara | tionId |          |           |        |
| PARAMETRAS 1            | 0MM4816934400   | D      |          |           |        |
| PARAMETRAS 2            | Intrastat       |        |          |           |        |
| PARAMETRAS 3            |                 |        |          |           |        |
| PARAMETRAS 4            |                 |        |          |           |        |
| APRAŠYMAS               |                 |        |          |           | //     |

 Formuojame tikslinamąją Intrastat ataskaitą pasirinkus formą su užrašu (Tikslinama) ir sugeneruotą XML failą įkeliame į Intrastat sistemą.

Nuorodos:

• Prekių priėmimai

- Tiekėjai
- Pristatymai iš sandėlio
- Prekės istorija
- Sandėlio kiekis
- Pirkėjai

From: https://wiki.directo.ee/ - **Directo Help** 

Permanent link: https://wiki.directo.ee/lt/ladu\_aru\_intrastat?rev=1626098135

Last update: 2021/07/12 16:55